Proceso de actualización para el clúster de 3 nodos de vManage si no es necesaria la actualización de la base de datos de configuración

# Contenido

Introducción Prerequisites Componentes Utilizados Antecedentes Proceso de actualización Verificación Información Relacionada

## Introducción

Este documento describe el proceso de un clúster vManage de 3 nodos si no se necesita la configuración o actualización de la base de datos o si el nuevo código está en la misma serie de software.

### Prerequisites

- Instantáneas de las 3 VM por nodo vManage tomadas por el administrador de vManage si la solución está en las instalaciones o por el equipo de Cisco CloudOps si la solución está alojada en Cisco.
- Realice una copia de seguridad de configuration-db con el comando **request nms configuration-db backup path**/filename
- Copie el archivo de copia de seguridad de la base de datos de configuración fuera del nodo vManage.

# **Componentes Utilizados**

- Clúster vManage de 3 nodos en la versión 20.3.4.
- La imagen de vManage 20.3.4.1.

The information in this document was created from the devices in a specific lab environment. All of the devices used in this document started with a cleared (default) configuration. Si tiene una red en vivo, asegúrese de entender el posible impacto de cualquier comando.

### Antecedentes

El proceso descrito en este documento se refiere a las actualizaciones que no necesitan una

actualización de la base de datos de configuración.

Consulte el documento <u>Rutas de actualización de Cisco vManage</u> que se encuentra en las Notas de la versión de cada código para verificar si se necesita la actualización de la base de datos de configuración.

**Nota:** La base de datos de configuración debe actualizarse cuando la actualización se realiza desde una versión de Cisco vManage 18.4.x/19.2.x a Cisco vManage 20.3.x /20.4.x o desde una versión de Cisco vManage 20.3.x/20.4.x a Cisco vManage versión 20.5.x/20.6.x. Consulte <u>Actualización del clúster de Cisco vManage</u>.

## Proceso de actualización

- 1. Asegúrese en cada nodo del clúster de vManage que:
- Las conexiones de control están activas entre cada nodo de vManage.
- El protocolo de configuración de red (NETCONF) es estable
- Las interfaces fuera de banda son accesibles entre cada nodo de vManage.
- Data Collection Agent (DCA) está en RUN en todos los nodos del clúster.

Para comprobar el estado de NETCONF, vaya a Tools > SSH Session e inicie sesión en cada nodo de vManage. Si el inicio de sesión es correcto, NETCONF es bueno.

show control connections La muestra si hay conexiones de control entre los nodos de vManage, como se muestra en la imagen.

| cisco vManage                     |             |                                                 |                                                          |                                      |         |         |                            |                    | • |
|-----------------------------------|-------------|-------------------------------------------------|----------------------------------------------------------|--------------------------------------|---------|---------|----------------------------|--------------------|---|
| TOOLS   SSH TERMINA               | L.          |                                                 |                                                          |                                      |         |         |                            |                    |   |
| Device Group                      | <           | 9.9.9.1 ×                                       | 9.9.9.2 × 9.                                             | 9.9.3 ×                              |         |         |                            |                    |   |
| All                               | ٠           | 9.9.9.1 login<br>Password:                      | : admin                                                  |                                      |         |         |                            |                    |   |
| ۹                                 | ~           | Last login: M<br>Welcome to Vi<br>admin connect | on Aug 1 20:52:22 2<br>ptela CLI<br>ed from 9.9.9.1 usin | 022 from 9.9.9.1<br>g ssh on vManage | 1       |         |                            |                    |   |
| Sort by Reachability 🖨            | te.         | vManage01#                                      |                                                          |                                      |         |         |                            |                    |   |
| vManage01<br>9.9.9.1   Site ID: 1 | vManage     | vManage01#<br>vManage01# sh                     | ow control connectio                                     | ns<br>PEER                           |         |         |                            | PEER               |   |
| vManage02<br>9.9.9.2   Site ID: 1 | vManage     | PEER                                            | PEER PEER<br>PUB                                         | CONFIGURED                           | SITE    | DO      | AIN PEER                   | PRIV PEER          |   |
| vManage03<br>9.9.9.3   Site ID: 1 | vManage     |                                                 | PORT ORGANIZATION                                        | REMOT                                | E COLOR | STATE   | UPTIME                     |                    |   |
| vbond01                           | vEdge Cloud | 0 vbond                                         | dtls 9.9.9.4                                             | 9.9.9.4                              | 0       | 0       | 172.12.15.78               | 12346 172.12.15.78 |   |
| 9.9.9.4   Site ID: 1<br>Reachable | vBond       | 0 vmanage                                       | dtls 9.9.9.2                                             | 9.9.9.2<br>AN defau                  | 1       | 0<br>10 | 172.12.15.76               | 12346 172.12.15.76 |   |
|                                   |             | 0 vmanage                                       | dtls 9.9.9.3                                             | 9.9.9.3                              | 1       | 0       | 172.12.15.77               | 12346 172.12.15.77 |   |
|                                   |             | 1 vbond                                         | dtls 0.0.0.0<br>12346 SDWANclusterI                      | -<br>AN defau                        | 0<br>1± | 0       | 172.12.15.78               | 12346 172.12.15.78 |   |
|                                   |             | 2 vbond                                         | dtls 0.0.0.0<br>12346 SDWANclusterI                      | -<br>AN defau                        | 0<br>1t | 0<br>up | 172.12.15.78               | 12346 172.12.15.78 |   |
|                                   |             | 3 vbond                                         | dtls 0.0.0.0<br>12346 SDWANclusterI                      | -<br>AN defau                        | 0<br>lt | 0<br>up | 172.12.15.78<br>0:00:24:07 | 12346 172.12.15.78 |   |
|                                   |             | 4 vbond                                         | dtls 0.0.0.0<br>12346 SDWANclusterI                      | -<br>AN defau                        | 0<br>1t | 0<br>up | 172.12.15.78<br>0:00:24:08 | 12346 172.12.15.78 |   |
|                                   |             | 5 vbond                                         | dtls 0.0.0.0<br>12346 SDWANclusterI                      | -<br>AN defau                        |         | 0       | 172.12.15.78               | 12346 172.12.15.78 |   |

Para comprobar la conectividad, haga ping a los ips remotos fuera de banda y obtenga la interfaz fuera de banda desde cualquier nodo de vManage .

Use el comando request nms data-collection-agent status para comprobar el estado de la DCA.

2. Cargue el nuevo código de Cisco Viptela vManage en el repositorio de software vManage en un nodo.

- 3. Acceda a Maintenance > Software Upgrade.
- 4. Active la casilla de los 3 nodos de vManage y haga clic en Upgrade, y elija la nueva versión.

|          |                                               | NCE   SOFTW                   | ARE UPGRADE   |              |                     |
|----------|-----------------------------------------------|-------------------------------|---------------|--------------|---------------------|
|          | WAN Edge                                      | Controller                    | vManage       |              |                     |
| <u>~</u> | <ul> <li>         • O Upgrade     </li> </ul> | <ul> <li>⊕ Upgrade</li> </ul> | Virtual Image | • <b>0</b> A | ctivate Virtual Ima |
| र<br>२   | Device Group                                  | All                           | Q             |              |                     |

- 5. Seleccione Upgrade y marque vManage como la plataforma.
- 6. Seleccione el nuevo código en el menú desplegable y haga clic en Upgrade..

| Software Upgra | ade                     |           |                             | ×    |
|----------------|-------------------------|-----------|-----------------------------|------|
| 🛕 Backup o     | f data volume is highly | recommend | ed before upgrading vManage | 9.   |
| 🔘 vManage      | O Remote Server         | O Remote  | e Server - vManage          |      |
| Platform       |                         | Vers      | ion                         |      |
| vManage        |                         | Se        | elect                       | ~    |
|                |                         |           | Upgrade                     | icel |

7. La instalación del software se realiza nodo por nodo. Mientras el primer nodo de vManage se inicia con la nueva instalación de código, los otros nodos están en **Scheduled** estado.

Una vez que el primer nodo se ha realizado correctamente, comienza a instalar el nuevo código en el siguiente nodo de vManage hasta que los tres (3) nodos tengan la imagen instalada correctamente.

| Ê | TASK VIEW                         |                                 |             |           |         |             |              | Stop Scheduled Tasks               |
|---|-----------------------------------|---------------------------------|-------------|-----------|---------|-------------|--------------|------------------------------------|
| s | oftware Install   📀 Validation    | Success *                       |             |           |         |             | Initi        | ated By: admin From: 10.24.204.135 |
| Т | otal Task: 3   Scheduled : 2   Ir | n Progress : 1                  |             |           |         |             |              |                                    |
|   |                                   |                                 |             |           |         |             |              | 08                                 |
| г |                                   |                                 |             |           |         |             |              |                                    |
| 1 | Q                                 | Search Options 🗸                |             |           |         |             |              | Total Rows: 3                      |
| L | > Status                          | Message                         | Hostname    | System IP | Site ID | Device Type | Device Model | vManage IP                         |
| г | > O Scheduled                     | Waiting for other vManage servi | 😋 vManage01 | 9.9.9.1   | 1       | vManage     | vManage      | 9.9.9.1                            |
| T | > O In progress                   | Downloading 1300 / 1596 MB (    | 😋 vManage02 | 9.9.9.2   | 1       | vManage     | vManage      | 9.9.9.1                            |
| L | > OScheduled                      | Waiting for other vManage servi | 😋 vManage03 | 9.9.9.3   | 1       | vManage     | vManage      | 9.9.9.1                            |
| L |                                   |                                 |             |           |         |             |              |                                    |

**Nota:** La acción de actualización para el clúster de vManage no es la misma que en un vManage independiente o en cualquier otro dispositivo de la superposición. La acción de actualización de la GUI instala la imagen solo en los nodos de vManage. No activa el nuevo código en los nodos de vManage.

La activación del nuevo código se realiza manualmente mediante request software activate comando.

**Nota:** La instalación del nuevo código falla si las sesiones de NETCONF no son correctas; No hay conexiones de control entre los nodos vManages o las interfaces fuera de banda tienen problemas de disponibilidad entre ellos.

8. Después de descargar e instalar el nuevo código en cada nodo de vManage, active el nuevo código manualmente.

| Ê T/  | ASK VIEW                                                                                                    |                                                                                                    |                                                                                              |                                                        |                            |             |              |                       |                    |
|-------|----------------------------------------------------------------------------------------------------|----------------------------------------------------------------------------------------------------|----------------------------------------------------------------------------------------------|--------------------------------------------------------|----------------------------|-------------|--------------|-----------------------|--------------------|
| Softw | vare Install   🥑 Validation                                                                                                    | Success *                                                                                                    |                                                                                              |                                                        |                            |             |              | Initiated By: admin F | rom: 10.24.204.135 |
| Total | Task: 3   Success : 3                                                                                                    |                                                                                                    |                                                                                              |                                                        |                            |             |              |                       |                    |
|       |                                                                                                    |                                                                                                    |                                                                                              |                                                        |                            |             |              |                       | 00                 |
| Q     |                                                                                                    | Search Options 🐱                                                                                                    |                                                                                              |                                                        |                            |             |              |                       | Total Rows: 3      |
| 2     | Status                                                                                                    | Message                                                                                                    | Hostname                                                                                     | System IP                                              | Site ID                    | Device Type | Device Model | vManage IP            |                    |
| ~     | Success                                                                                                    | Done - Software Install                                                                                                    | vManage01                                                                                    | 9.9.9.1                                                | 1                          | vManage     | vManage      | 9.9.9.1               | _                  |
|       | Doccess Done-Software install <u>wManage</u> 9,9,9,1 1 wManage WManage 9,9,9,1 1 wManage 9,9,9,1 [1-Aug-2622 21:36:10 UTC] Software image download may take upto 60 minutes [1-Aug-2622 21:36:30 UTC] Downloading http://9,9,9,1:18808/software/package/wmanage-20.3.4.1-x86_64.tar.gz?deviceId=9,9,9,1 [1-Aug-2622 21:31:35 UTC] Downloading http://9,9,9,1:18808/software/package/wmanage-20.3.4.1-x86_64.tar.gz?deviceId=9,9,9,1 [1-Aug-2622 21:32:10 UTC] Signature verification Succeded. [1-Aug-2622 21:32:10 UTC] Installed 20.3.4.1                            |                                                                                                    |                                                                                              |                                                        |                            |             |              | A ¥                   |                    |
| ~     | Success                                                                                                    | Done - Software Install                                                                                                    | 😋 vManage02                                                                                  | 9.9.9.2                                                | 1                          | vManage     | vManage      | 9.9.9.1               |                    |
|       | <pre>[1-Aug-2022 21:25:83 UTC] Software image download may take upto 60 minutes<br/>[1-Aug-2022 21:25:99 UTC] Connection Instance: 0, Color: default<br/>[1-Aug-2022 21:25:99 UTC] Downloading http://9.9.1:8080/software/package/wanage-20.3.4.1-x86_64.tar.gz?deviceId=9.9.9.2<br/>[1-Aug-2022 21:26:49 UTC] Downloaded http://9.9.1:8080/software/package/wanage-20.3.4.1-x86_64.tar.gz?deviceId=9.9.9.2<br/>[1-Aug-2022 21:27:57 UTC] Signature verification Succeded.<br/>Signature verification Succeded.<br/>[1-Aug-2022 21:27:57 UTC] Installed 20.3.4.1</pre> |                                                                                                    |                                                                                              |                                                        |                            |             |              | A V                   |                    |
| ~     | Success                                                                                                    | Done - Software Install                                                                                                    | 😋 vManage03                                                                                  | 9.9.9.3                                                | 1                          | vManage     | vManage      | 9.9.9.1               |                    |
|       | [1-Aug-2022 21:27:5<br>[1-Aug-2022 21:28:0<br>[1-Aug-2022 21:28:0<br>[1-Aug-2022 21:29:2<br>[1-Aug-2022 21:39:3<br>Signature verificat:<br>[1-Aug-2022 21:30:3                                                                                                    | 8 UTC] Sortuare image download may tak<br>UTC] Connection Instance: 6, Color:<br>4 UTC] Downloading http://9.9.1:8880<br>9 UTC] Downloaded htp://9.9.3.1:8880<br>0 UTC] Signature verification Succeded<br>10 UTC] Installed 20.3.4.1 | e upto 60 minutes<br>default<br>/software/package/vmanage-20<br>software/package/vmanage-20. | .3.4.1–x86_64.tar.gz?devi<br>3.4.1–x86_64.tar.gz?devic | ceId=9.9.9.3<br>Id=9.9.9.3 |             |              |                       | A ¥                |

**show software** el resultado confirma que se instaló el nuevo código. Compruebe el **show software** en cada nodo y compruebe que cada nodo ha instalado correctamente la imagen.

| vManage02 | anage02# show software |         |          |           |                           |  |  |  |  |  |  |
|-----------|------------------------|---------|----------|-----------|---------------------------|--|--|--|--|--|--|
| VERSION   | ACTIVE                 | DEFAULT | PREVIOUS | CONFIRMED | TIMESTAMP                 |  |  |  |  |  |  |
| 20.3.4    | true                   | true    | _        |           | 2022-07-30T00:56:54-00:00 |  |  |  |  |  |  |
| 20.3.4.1  | false                  | false   | false    | —         | -                         |  |  |  |  |  |  |
|           |                        |         |          |           |                           |  |  |  |  |  |  |

9. Ejecute el **request nms all status** para obtener el resultado de cada nodo de vManage y determinar qué servicios están habilitados antes de la actualización.

| vmanage01cluster                                                                                                    |  |
|----------------------------------------------------------------------------------------------------|--|
|                                                                                                    |  |
| NMS configuration database                                                                                                    |  |
| Enabled: true                                                                                                    |  |
| Status: running PID:20496 for 180s                                                                                                    |  |
| NMS coordination server                                                                                                    |  |
| Enabled: true                                                                                                    |  |
| Status: running PID:19910 for 185s                                                                                                    |  |
| NMS messaging server                                                                                                    |  |
| Enabled: true                                                                                                    |  |
| Status: not running                                                                                                    |  |
| NMS statistics database                                                                                                    |  |
| Enabled: true                                                                                                    |  |
| Status: running PID:20625 for 179s                                                                                                    |  |
| NMS data collection agent                                                                                                    |  |
| Enabled: true                                                                                                    |  |
| Status: not running                                                                                                    |  |
| NMS cloud agent                                                                                                    |  |
| Enabled: true                                                                                                    |  |
| Status: running PID:827 for 300s                                                                                                    |  |
| NMS container Manager                                                                                                    |  |
| Ellableu, true<br>Status: wunning DID:19676 for 1055                                                                                                    |  |
| Status: running Pib.10070 for 1958                                                                                                    |  |
| Realistic from the second second seco |  |
| Enabled, true<br>Status: running DID:880 for 300s                                                                                                    |  |
| uManago01t                                                                                                    |  |
| Vinningeor.                                                                                                    |  |

10. Utilice el request nms all stop para detener todos los servicios de cada nodo de vManage.

```
vManage01# request nms all stop
Successfully stopped NMS cloud agent
Successfully stopped NMS server proxy
Successfully stopped NMS application server
Successfully stopped NMS data collection agent
Stopping NMS messaging server
Successfully stopped NMS coordination server
Successfully stopped NMS configuration database
Successfully stopped NMS statistics database
vManage01#
```

**Consejo:** No interactúe con la sesión CLI hasta que se detengan todos los servicios nms para evitar cualquier problema inesperado.

11. Prepare el request software activate y mantenerlo listo en cada sesión de CLI por nodo de vManage.

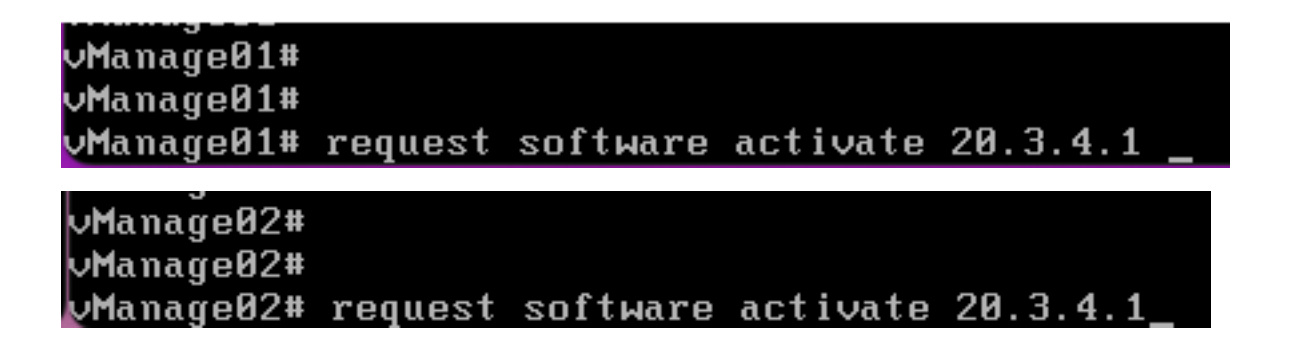

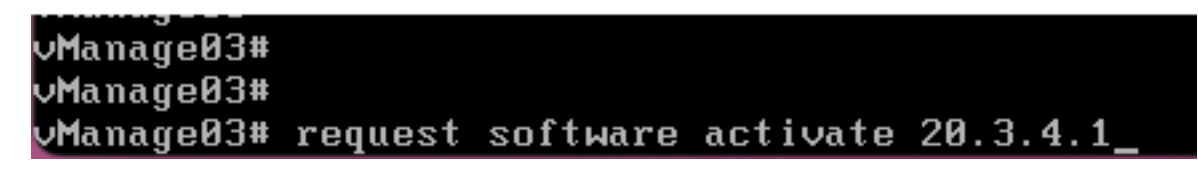

12. Introduzca el request software activate en cada nodo de vManage y confirme la activación del nuevo código.

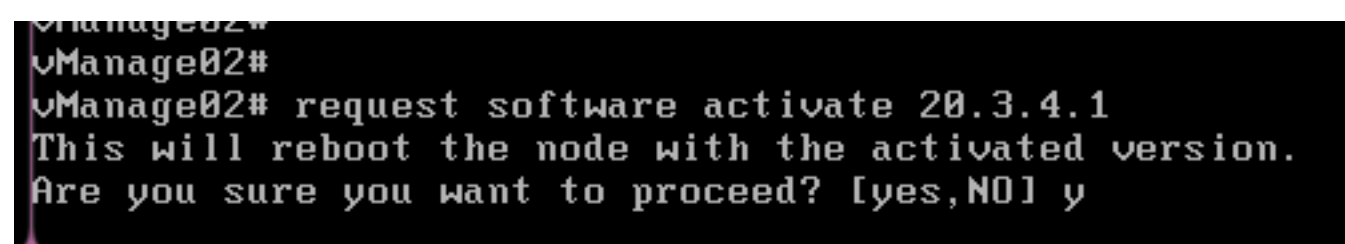

Después de la activación, cada nodo se reinicia para arrancar con un nuevo código de partición. La GUI de vManage no está disponible temporalmente, como se muestra en la imagen.

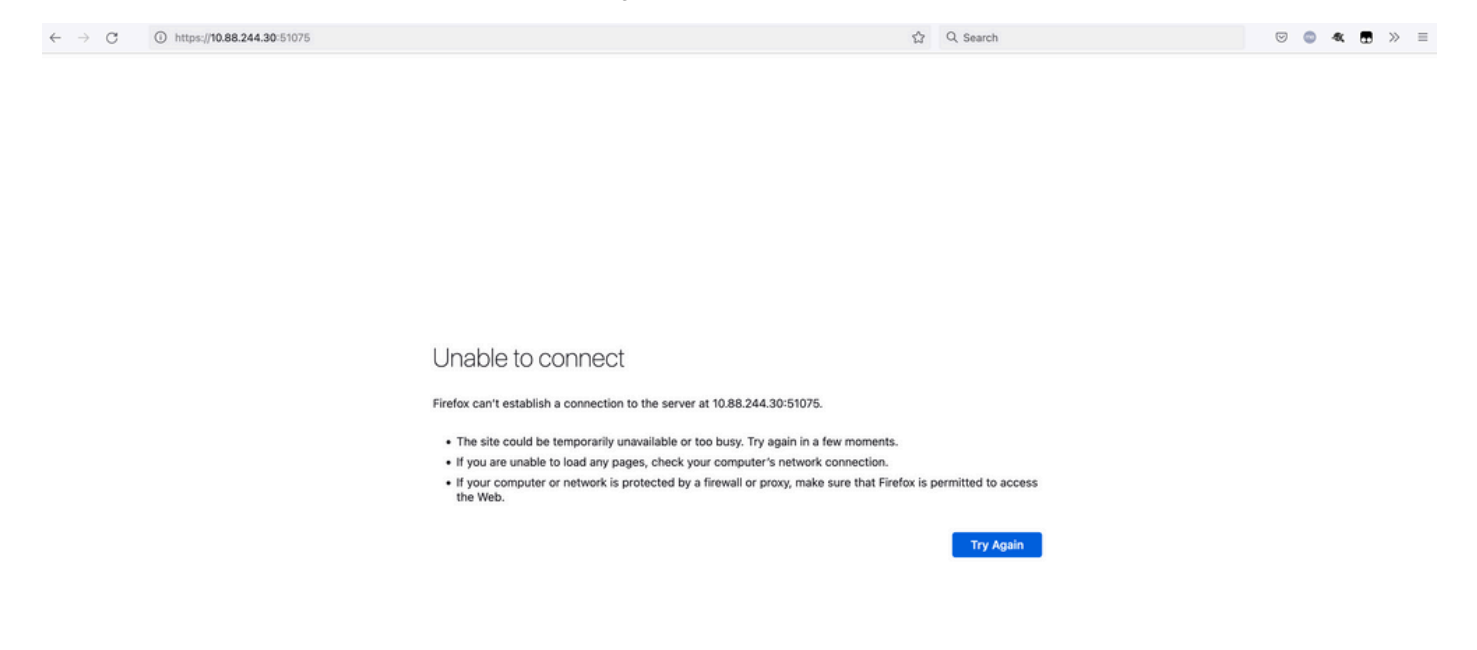

13. Cuando el sistema esté listo, le permitirá iniciar sesión en cada nodo de vManage y mostrará la nueva versión de vManage.

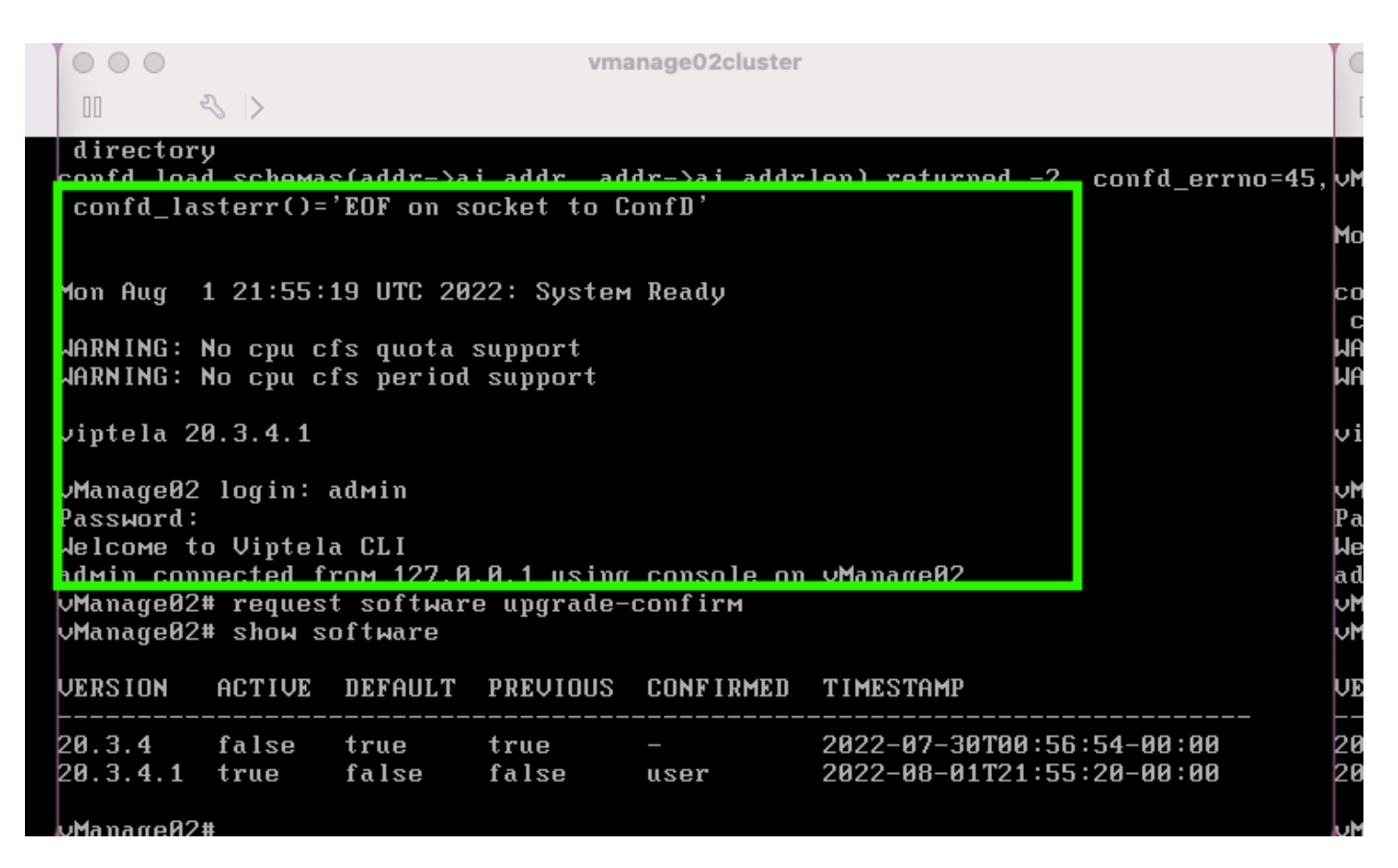

Use el comando request software upgrade-confirm para confirmar la actualización en cada nodo de vManage.

000 vmanage01cluster 3 > lon Aug 1 21:55:35 UTC 2022: System Ready NARNING: No cpu cfs quota support JARNING: No cpu cfs period support viptela 20.3.4.1 ∕Manage01 login: admin Password: lelcome to Viptela CLI admin connected from 127.0.0.1 using console on vManage01 Manage01# request software con Invalid input detected at '^' marker. Manage01# request software upgrade-confirm Manage01# show software VERSION ACTIVE DEFAULT PREVIOUS CONFIRMED TIMESTAMP 20.3.4 false true 2022-07-30T00:53:34-00:00 true 20.3.4.1 2022-08-01T21:55:36-00:00 true false false user Manago01#

Comprobar si el estado está confirmado por user or auto

| 000                                                                        |                                                           |                                                      | Vľ                                          | nanage03cluster           |                                                        |
|----------------------------------------------------------------------------|-----------------------------------------------------------|------------------------------------------------------|---------------------------------------------|---------------------------|--------------------------------------------------------|
| 00                                                                         | S  >                                                      |                                                      |                                             |                           |                                                        |
| vManageØ3                                                                  | login:                                                    |                                                      |                                             |                           |                                                        |
| Mon Aug                                                                    | 1 21:54:                                                  | 29 UTC 20                                            | 22: Syste                                   | ем Ready                  |                                                        |
| confd_loa<br>confd_la<br>WARN ING :<br>WARN ING :                          | d_schema<br>sterr()=<br>No cpu c<br>No cpu c              | s(addr->a<br>'EOF on se<br>fs quota s<br>fs period   | i_addr, a<br>ocket to<br>support<br>support | ıddr->ai_addr<br>ConfD'   | len) returned -2, confd_errno=45                       |
| viptela 2                                                                  | 0.3.4.1                                                   |                                                      |                                             |                           |                                                        |
| vManageØ3<br>Password:<br>Welcome t<br>admin con<br>vManageØ3<br>vManageØ3 | login:<br>o Viptela<br>nected fr<br># reques<br># show se | adмin<br>a CLI<br>roм 127.0<br>t software<br>oftware | .0.1 usir<br>e upgrade                      | ng console on<br>-cominem | vManageØ3                                              |
| VERSION                                                                    | ACTIVE                                                    | DEFAULT                                              | PREVIOU                                     | CONFIRMED                 | TIMESTAMP                                              |
| 20.3.4<br>20.3.4.1                                                         | false<br>true                                             | true<br>false                                        | true<br>false                               | -<br>user                 | 2022-07-30T00:58:36-00:00<br>2022-08-01T21:54:30-00:00 |
| vManage03                                                                  | #                                                         |                                                      |                                             |                           |                                                        |

14. Una vez que se realiza la activación, todos los NMS eventualmente comienzan independientemente.

Si algunos servicios no se iniciaron, vuelva a detener todos los servicios de cada nodo de vManage después de la activación y reinicie el NMS manualmente nodo por nodo, servicio por servicio.

Siga la secuencia documentada en Reinicio manual de procesos de vManage.

Cuando se inicie el servidor de aplicaciones, observe que los observadores se establecen en el registro de cada nodo.

| vManage02# request nms messaging-server status   |
|--------------------------------------------------|
| NMS messaging server                             |
| Enabled: true                                    |
| Status: running PID:4953                         |
| uManage02# request nms application-server start  |
| Successfully started NMS application server      |
| Setting up watches.                              |
| Watches established.                             |
| Successfully started NMS data collection agent   |
| vManage02# request nms application-server status |
| NMS application server                           |
| Enabled: true                                    |
| Status: running PID:7021 for 22s                 |

#### Verificación

Use el comando **request nms all status** para verificar que todos los servicios que funcionaban antes de la actualización están en **RUN** tras la activación del nuevo código.

| 0 0 0 vmanage01cluster                      | 0 0 0 vmanage02cluster                            | 0 0 0 vmanage03cluster             |
|---------------------------------------------|---------------------------------------------------|------------------------------------|
|                                             |                                                   | 11 - 4 >                           |
| NMS configuration database<br>Fashlad: tran | NMS configuration database                        | NMS configuration database         |
| Status: running P1D:20967 for 619s          | Status: running P1D:31473 for 613s                | Status: running PID:26514 for 590s |
| MMS coordination server                     | NMS coordination server                           | NHS coordination server            |
| Enabled: true                               | Enabled: true                                     | Enabled: true                      |
| Status: running PID:32719 for 414s          | Status: running PID:2749 for 414s                 | Status: running PID:38243 for 395s |
| Franklading server                          | nno nessaging server                              | Probled: true                      |
| Status: gunning PID:2555                    | Status: rupping PID:4953                          | Status: running PIB:337            |
| NMS statistics database                     | MMS statistics database                           | NMS statistics database            |
| Enabled: true                               | Enabled: true                                     | Enabled: true                      |
| Status: running PID:26956 for 719s          | Status: running PID:29310 for 715s                | Status: running PID:24354 for 692s |
| MMS data_collection agent                   | HHS data_collection agent                         | NHS data_collection agent          |
| Enabled: true                               | Enabled: true                                     | Enabled: true                      |
| Status: running PID:6133 for 2195           | Status: running riv:069/ for 2095                 | Status: running Plu:449/ for 1815  |
| Franklad' fran                              | nns cloud agent                                   | Enabled   true                     |
| Status: not running                         | Status: not running                               | Status: not running                |
| NMS container Manager                       | NMS container manager                             | NMS container manager              |
| Enabled: true                               | Enabled: true                                     | Enabled: true                      |
| Status: running P1D:10676 for 1212s         | Status: running PID:18673 for 1248s               | Status: running PID:6512 for 1315s |
| NMS SDAUC proxy                             | NMS SBRUC proxy                                   | NHS SINUC proxy                    |
| Enabling transmission 10,000 for 1212       | Anapien: 1700<br>Statut mention 313(04) for 1330- | Anabida : true                     |
| Manago81#                                   | Manage82#                                         | Manage83#                          |

Únase a cualquiera de los nodos de la GUI de Cisco vManage y compruebe que 3 nodos de vManage se encuentran en buen estado en el panel de vManage.

| =        | cisco VM           | anage          |   |              |          |                     |                         |   |                |           |                       | ٠          | Ê             | *       | 0                | admin 👻 |
|----------|--------------------|----------------|---|--------------|----------|---------------------|-------------------------|---|----------------|-----------|-----------------------|------------|---------------|---------|------------------|---------|
| 55       | B DASHBOARD        | MAIN DASHBOARD |   |              |          |                     |                         |   |                |           | _                     |            |               |         |                  |         |
| □<br>◆   | •                  | vSmart - 0     | 8 | WAN Edge - 0 |          | •                   | <b>1</b> ↑<br>vBond - 1 |   | 3 Ø<br>vManage | - 3       | Reboot<br>Last 24 hrs | 3          |               | ₿<br>In | farning<br>valid | 0       |
| ٩        | Control Status (To | otal 0)        |   |              | Site Hea | alth (Total 0)      |                         | _ |                | Transport | Interface Distribu    | tion       |               |         |                  |         |
| <b>*</b> | Control Up         |                |   | 0            | © F      | ull WAN Connecti    | ivity                   |   | 0 sites        | < 10 Mbp  | s                     |            |               |         |                  | 0       |
| -        | Dartial            |                |   |              |          |                     |                         |   | -              | 10 Mbps   | - 100 Mbps            |            |               |         |                  | 0       |
| 8        | Paruai             |                |   |              | •        | Partial WAN Conne   | ectivity                |   | 0 sites        | 100 Mbp   | s - 500 Mbps          |            |               |         |                  | 0       |
|          | Control Down       |                |   | 0            | 0 1      | No WAN Connection   | vity                    |   | 0 sites        | > 500 Mb  | ps                    |            |               |         |                  | 0       |
|          |                    |                |   |              |          |                     |                         |   |                |           |                       | View Perce | nt Utilizatik | on      |                  |         |
|          | WAN Edge Invent    | ory            |   |              | WAN Ed   | ige Health (Total 0 | ))                      |   |                | Transport | Health                |            |               |         | Type: By Lose    | • = 0   |
|          | Total              |                |   | 0            |          |                     |                         |   |                |           |                       |            |               |         |                  |         |

Vaya a **Administration > Cluster Management** para comprobar que cada nodo de vManage está activado **ready** y los servicios funcionan correctamente (solo SD-AVC como opcional).

| 2. ADMINISTRATION ( LOS   | Telephone and      |       |                    |                  |                           |                  |        |                             |           |
|---------------------------|--------------------|-------|--------------------|------------------|---------------------------|------------------|--------|-----------------------------|-----------|
| Barrise Configuration 15  | enter Reachability |       |                    |                  |                           |                  |        |                             |           |
| · Accollerage             |                    |       |                    |                  |                           |                  |        |                             |           |
| Out-homene a status con h | e mon information  |       |                    |                  |                           |                  |        | Channal Channes Channes     | ) instant |
| Romana                    | T Astron           | Teles | Application Server | Traffic Turation | Configuration Detailsoine | Messaging Server | 10-441 |                             |           |
| offerspell                | 101.01.04          | Ready |                    |                  |                           |                  | 0      | 284/% #12-Dec48011          | -         |
| strengt                   | 110.101.00         | Ready |                    |                  |                           |                  |        | 100710/0710014-00410720     | -         |
| -through 1                | 10110120           | Ready |                    |                  |                           |                  | 0      | with the first state of the | -         |
|                           |                    |       |                    |                  |                           |                  |        |                             |           |

Verifique que todos los nodos sean accesibles a través de la herramienta SSH desde la GUI de vManage. Si puede iniciar sesión y ver las conexiones de control para cada clúster de nodos de vManage y los cedges/vedges, el clúster está en buen estado y las sesiones NETCONF se establecen entre los nodos.

| cisco vManage                     |                               |                                                                                                    |                                      |                                 |            |               |                            |                             | • |
|-----------------------------------|-------------------------------|----------------------------------------------------------------------------------------------------|--------------------------------------|---------------------------------|------------|---------------|----------------------------|-----------------------------|---|
| K TOOLS   SSH TERMINA             |                               |                                                                                                    |                                      |                                 |            |               |                            |                             |   |
| Device Group                      | <                             | 9.9.9.1 ×                                                                                                    | 9.9.9.2 × 9.9                        | 1.9.3 ×                         |            |               |                            |                             |   |
| All                               | ٠                             | 9.9.9.1 logir<br>Password:                                                                                                    | n: admin                             |                                 |            |               |                            |                             |   |
| Q                                 | ×                             | Last login: Mon Aug 1 20:52:22 2022 from 9.9.9.1<br>Melcome to Viptela CLI<br>admin connected from 9.9.9.1 using ssh on vManage 1 |                                      |                                 |            |               |                            |                             |   |
| Sort by Reachability 🖨            | y Reachability 🗢 🗈 vManage01# |                                                                                                    |                                      |                                 |            |               |                            |                             |   |
| vManage01<br>9.9.9.1   Site ID: 1 | vManage                       | vManage01#<br>vManage01# sh                                                                                                    | now control connection               | B<br>PEER                       |            |               |                            | PEER                        |   |
| vManage02<br>9.9.9.2   Site ID: 1 | vManage                       | PEER<br>INDEX TYPE                                                                                                    | PEER PEER<br>PUB<br>PROT SYSTEM IP   | CONFIGURED                      | SITE<br>ID | DO<br>ID      | AIN PEER<br>PRIVATE IP     | PRIV PEER<br>PORT PUBLIC IP |   |
| vManage03<br>9.9.9.3   Site ID: 1 | vManage                       |                                                                                                    | PORT ORGANIZATION                    | REMOTE                          | COLOR      | STATE         | UPTIME                     |                             |   |
| vbond01                           | vEdge Cloud                   | 0 vbond                                                                                                    | dtls 9.9.9.4                         | 9.9.9.4                         |            | 0             | 172.12.15.78               | 12346 172.12.15.78          |   |
| 9.9.9.4   Site ID: 1<br>Reachable | vBond                         | 0 vmanage                                                                                                    | dtls 9.9.9.2<br>12346 SDWANClusterIA | N defaul<br>9.9.9.2<br>N defaul | 1<br>t     | up<br>0<br>up | 172.12.15.76               | 12346 172.12.15.76          |   |
|                                   |                               | 0 vmanage                                                                                                    | dtls 9.9.9.3                         | 9.9.9.3<br>N defaul             | 1          | 0             | 172.12.15.77               | 12346 172.12.15.77          |   |
|                                   |                               | 1 vbond                                                                                                    | dtls 0.0.0.0<br>12346 SDWANclusterIA | -<br>N defaul                   | 0<br>t     | 0<br>11D      | 172.12.15.78               | 12346 172.12.15.78          |   |
|                                   |                               | 2 vbond                                                                                                    | dtls 0.0.0.0<br>12346 SDWANclusterIA | -<br>N defaul                   |            | 0             | 172.12.15.78               | 12346 172.12.15.78          |   |
|                                   |                               | 3 vbond                                                                                                    | dtls 0.0.0.0<br>12346 SDWANclusterIA | -<br>N defaul                   |            | 0<br>up       | 172.12.15.78               | 12346 172.12.15.78          |   |
|                                   |                               | 4 vbond                                                                                                    | dtls 0.0.0.0<br>12346 SDWANclusterIA | -<br>N defaul                   |            | 0<br>up       | 172.12.15.78<br>0:00:24:08 | 12346 172.12.15.78          |   |
|                                   |                               | 5 vbond                                                                                                    | dtls 0.0.0.0<br>12346 SDWANclusterIA | -<br>N defaul                   | 0<br>.t    | 0<br>up       | 172.12.15.78<br>0:00:24:23 | 12346 172.12.15.78          |   |

#### Información Relacionada

<u>Guía de vManage Cluster</u> <u>Soporte Técnico y Documentación - Cisco Systems</u>

#### Acerca de esta traducción

Cisco ha traducido este documento combinando la traducción automática y los recursos humanos a fin de ofrecer a nuestros usuarios en todo el mundo contenido en su propio idioma.

Tenga en cuenta que incluso la mejor traducción automática podría no ser tan precisa como la proporcionada por un traductor profesional.

Cisco Systems, Inc. no asume ninguna responsabilidad por la precisión de estas traducciones y recomienda remitirse siempre al documento original escrito en inglés (insertar vínculo URL).